Sonus faber®

ARTISAN OF SOUND

## APP

WIRELESS SPEAKER APPLICATION

**OWNER'S MANUAL** 

## CONTENTS

| 1 PRE CONDITIONS                           | 2  |
|--------------------------------------------|----|
| 2 GETTING STARTED                          | 3  |
| 3 SETUP                                    | 4  |
| 4 CHOOSE THE MUSIC - Streaming Platforms   | 5  |
| 5 CHOOSE THE MUSIC - Bluetooth             | 6  |
| 6 CHOOSE THE MUSIC - Analogue-HDMI-Optical | 7  |
| 7 EXPLORE THE SOUND - Home                 | 8  |
| 8 EXPLORE THE SOUND - Home-Equalizations   | 8  |
| 9 EXPLORE THE SOUND - Settings             | 9  |
| 10 CONTROL MULTIPLE Sonus faber DEVICES    | 11 |

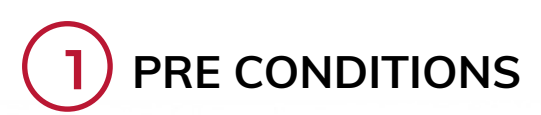

29

P

6

0 🖸 🖸

**s**tv

0

Make sure Sonus faber product is present and close to Wi-Fi router. Make sure Control line is blinking white. See Owner's Manual on www.sonusfaber.com

Make sure Wi-Fi connection is active. Make sure Bluetooth is active. Make sure any Connection Adaptation/ Management options are not active.

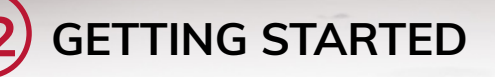

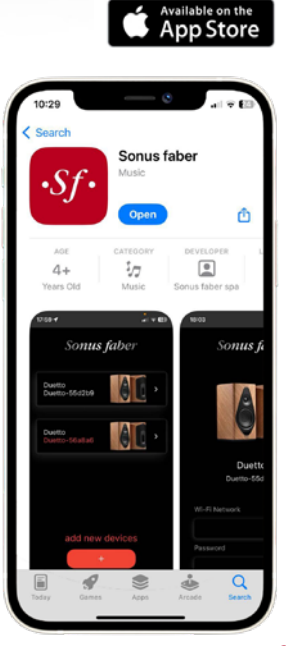

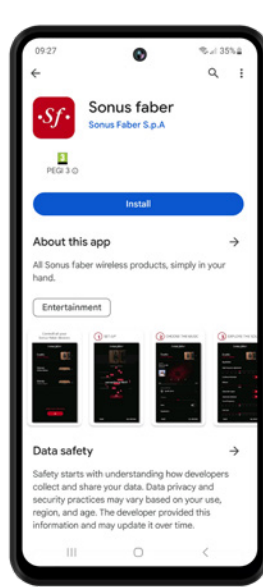

GET IT ON Google Play

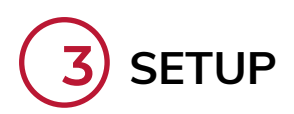

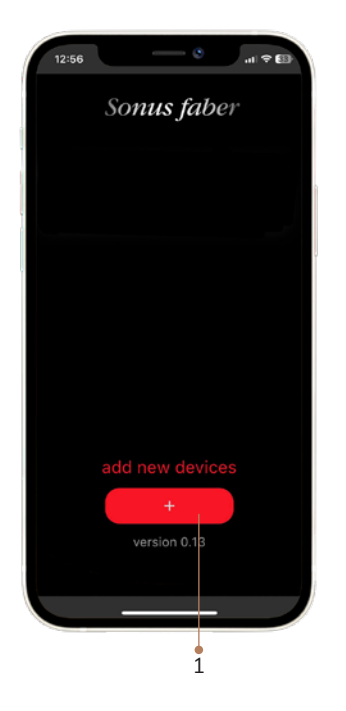

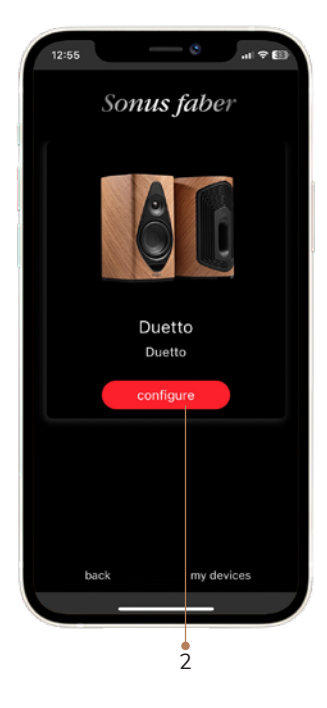

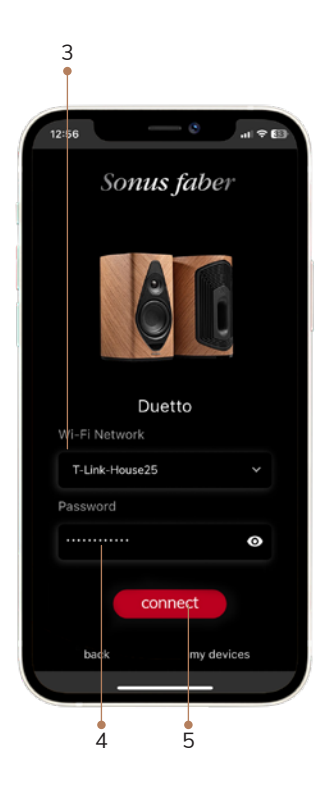

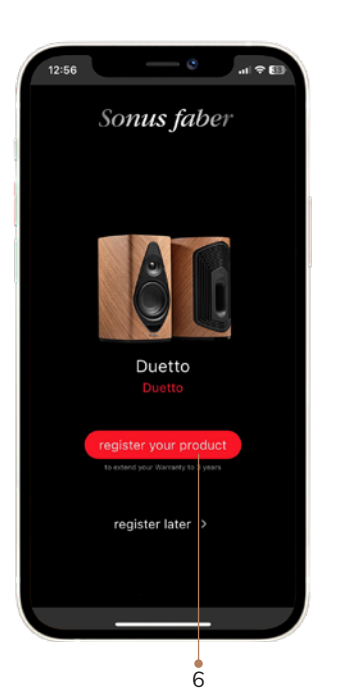

| т | PRODUCT<br>0 EXTEND YOUR WARRANTY |
|---|-----------------------------------|
|   | Name *                            |
|   | Sumame *                          |
|   | E-mail *                          |
|   | Address *                         |
|   | City *                            |
|   | Zip code *                        |
|   | Country *                         |
|   | Send                              |

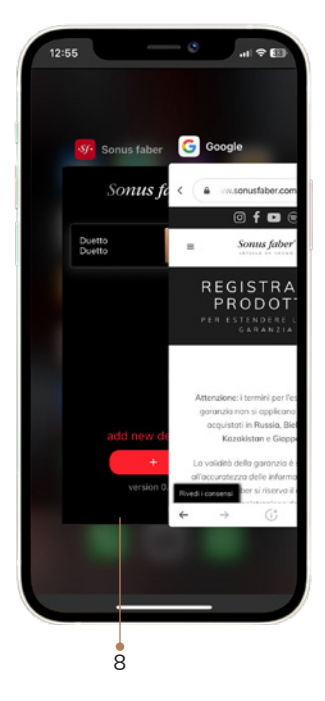

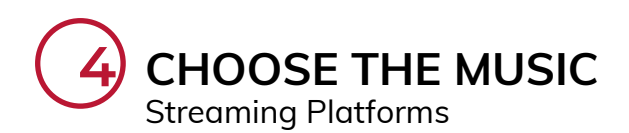

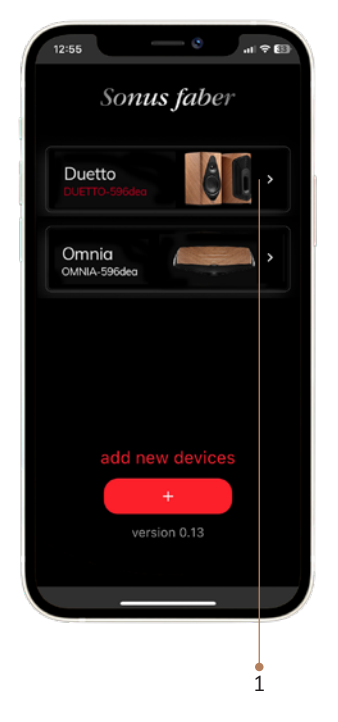

| Duetto                |      |      |         |
|-----------------------|------|------|---------|
| DUETTO-596de          | 100  |      |         |
|                       |      | ê L  |         |
| treaming<br>Streaming |      |      |         |
|                       |      |      |         |
|                       |      |      |         |
| 0:00                  |      |      | 00:00   |
|                       | 1211 |      |         |
| Input selecte         |      |      |         |
| Streaming             |      |      |         |
|                       |      |      |         |
| 0                     |      |      | 100     |
| Mute                  |      | OFF  | D       |
| back                  |      | my c | ievices |
|                       |      |      |         |

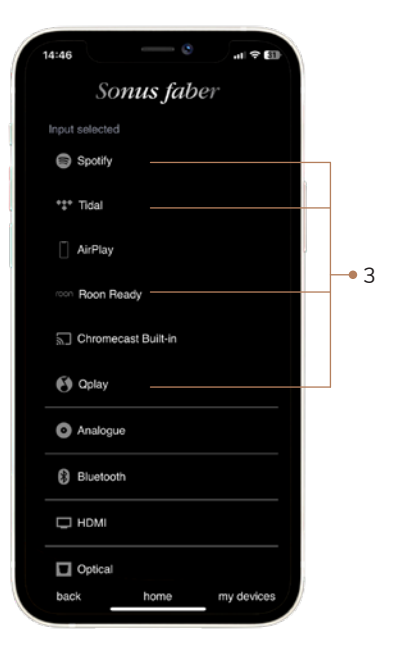

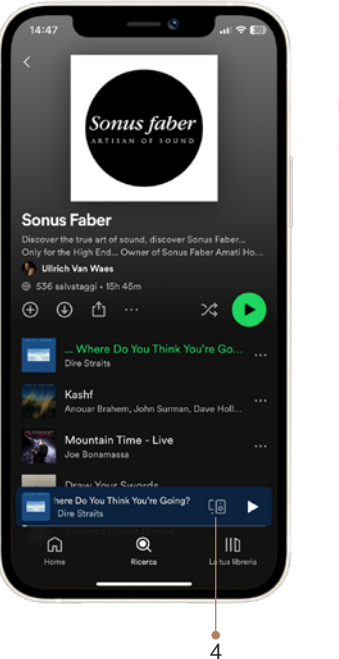

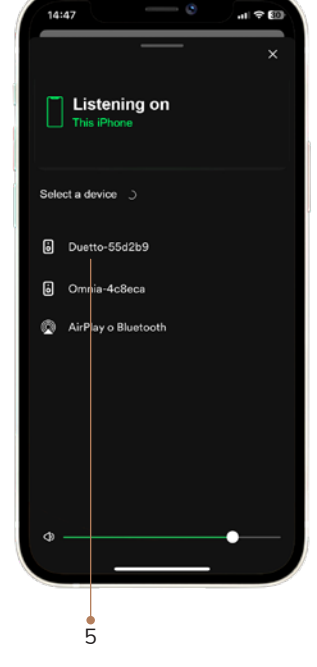

- 5 -

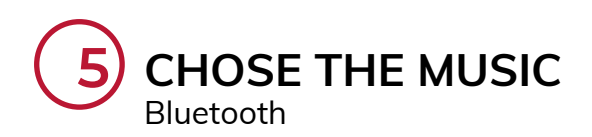

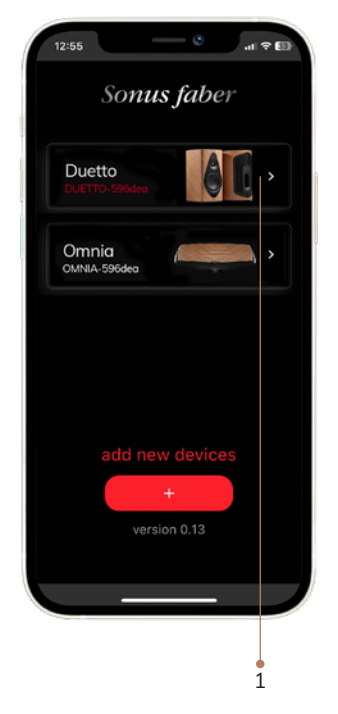

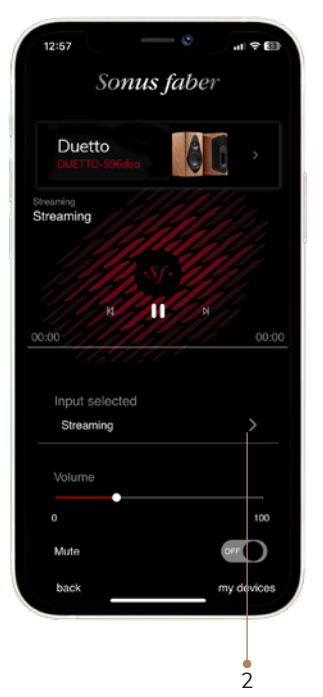

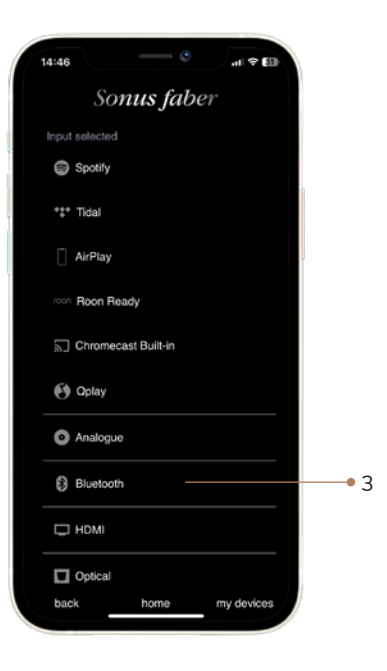

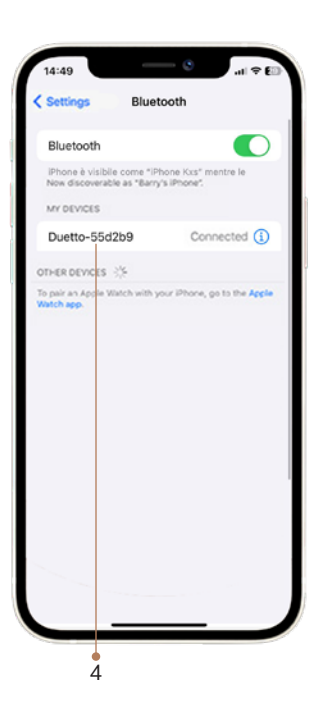

- 6 -

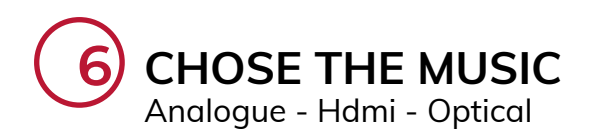

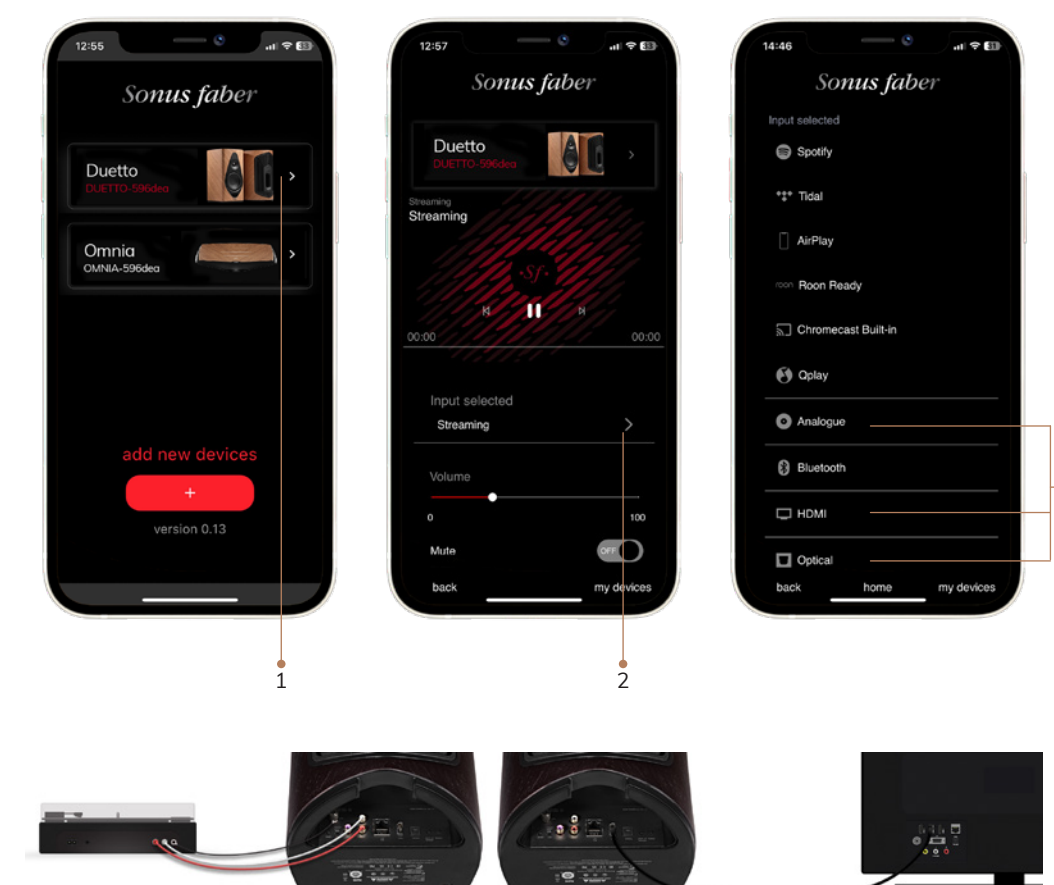

• 3

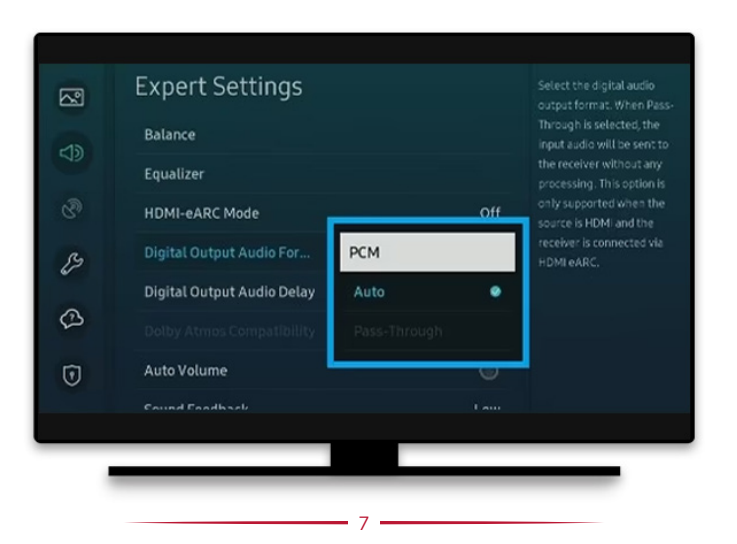

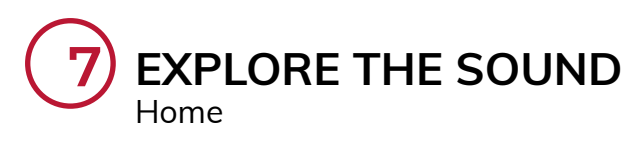

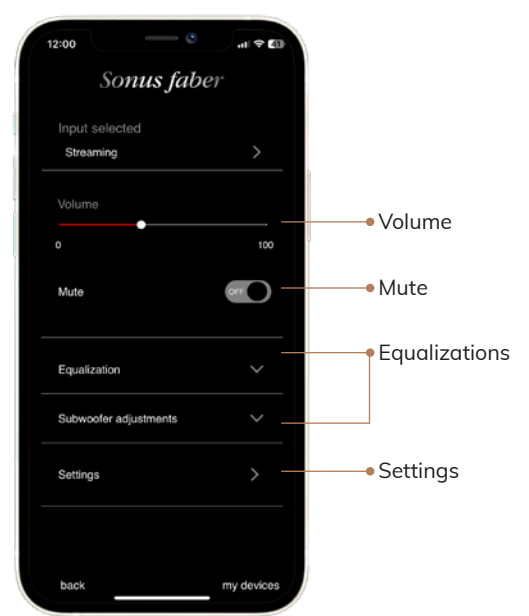

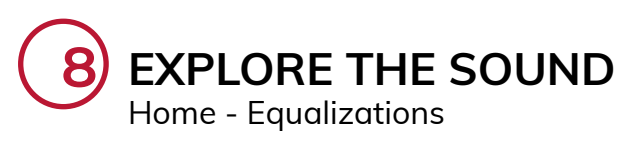

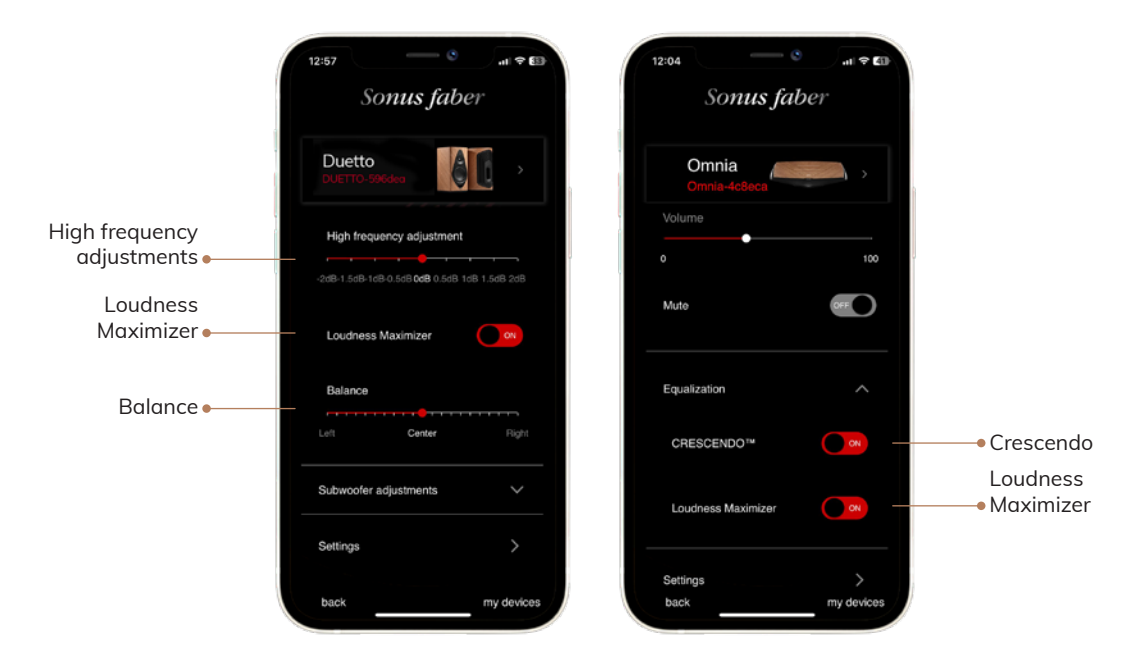

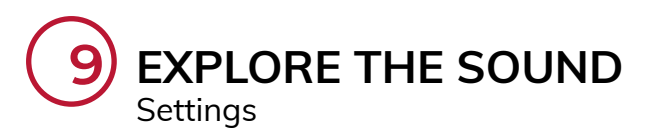

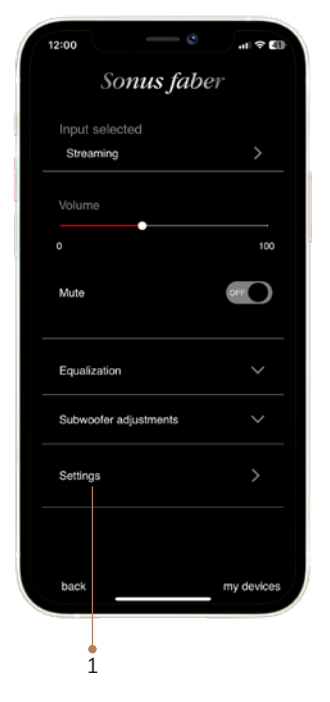

| Somus faber         Duetto       Image: Construction of the settings         Device info       >         Network       >         Room placement       >         Connected Device Settings       >         Other settings       >         Firmware Version & Updates       >         back       home       my devices | 1 | 4:46       | - 0                       | al 🕈 🗊     |
|----------------------------------------------------------------------------------------------------|---|------------|---------------------------|------------|
| Duetto       Image: Construction of the settings       >         Device info       >         Network       >         Room placement       >         Connected Device Settings       >         Other settings       >         Firmware Version & Updates       >         back       home       my devices             |   | 8          | So <mark>nus fab</mark> e | r          |
| Device info     >       Network     >       Room placement     >       Connected Device Settings     >       Other settings     >       Firmware Version & Updates     >       back     home     my devices                                                                                                    |   |            | 596dea                    |            |
| Network     >       Room placement     >       Connected Device Settings     >       Other settings     >       Firmware Version & Updates     >       back     home     my devices                                                                                                    |   | Device inf | 0                         |            |
| Room placement     >       Connected Device Settings     >       Other settings     >       Firmware Version & Updates     >       back     home     my devices                                                                                                    |   | Network    |                           |            |
| Connected Device Settings     >       Other settings     >       Firmware Version & Updates     >       back     home     my devices                                                                                                    |   | Room pla   | cement                    |            |
| Other settings > Firmware Version & Updates > back home my devices                                                                                                    |   | Connecte   | d Device Settings         |            |
| Firmware Version & Updates > back home my devices                                                                                                    |   | Other sett | ings                      |            |
| back home my devices                                                                                                    |   | Firmware   | Version & Updates         |            |
|                                                                                                    |   | back       | home                      | my devices |

| A | 12:01              | - C                 |
|---|--------------------|---------------------|
|   | Sonu               | s faber             |
|   |                    | see product page    |
|   | Model Name         | Duetto              |
|   |                    | Duetto-55d2b9       |
|   |                    | Enter               |
|   | Serial Number      | DUE2305000021       |
|   | MAC Address        | 50:1E:2D:55:D2:BA   |
|   | Network IP Address | s <b>10,39.8.90</b> |
|   | SSID Access point  | SF-MEDIA            |
|   |                    | Release             |
|   |                    | 4.6.3.0             |
|   |                    | SDK version         |
|   |                    | 0.4.6.3-1955-0-g9et |
|   |                    | Product MCU Version |
|   | back h             | nome my devices     |
|   |                    |                     |

Customize your product name

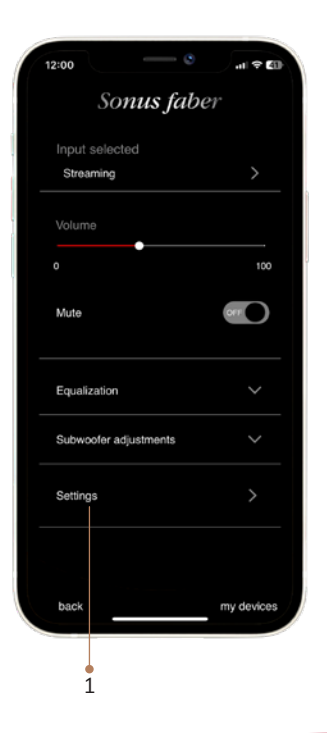

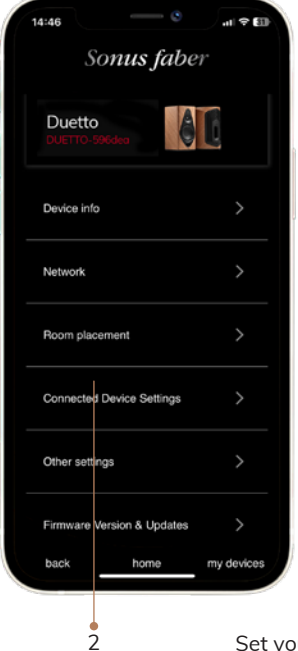

9

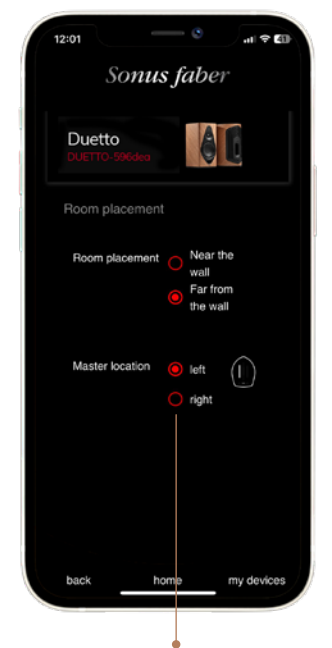

Set your product placement for the best reproduction in your room

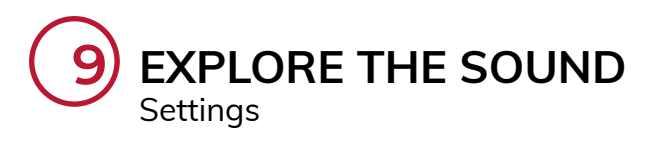

| 12:00   |                  | al 🗢 🕼     |
|---------|------------------|------------|
|         | Sonus fab        | er         |
| Input   | selected         |            |
| Strea   | ming             | >          |
|         | e                |            |
|         |                  | 100        |
| Mute    |                  |            |
| Equali  | zation           | ~          |
| Subwo   | ofer adjustments | ~          |
| Setting | S                | >          |
| back    |                  | my devices |
|         |                  |            |

| 14:46      | o                 | .al ≑ ∰    |
|------------|-------------------|------------|
|            | 596dea            |            |
| Device inf | 0                 |            |
| Network    |                   |            |
| Room plac  | cement            |            |
| Connecter  | d Device Settings |            |
| Other sett | ngs               |            |
| Firmware   | Version & Updates |            |
| back       | home              | my devices |
|            | 2                 | Set        |

| 12:02           |                  |                             | <b>.</b> | ¢ ∰    |
|-----------------|------------------|-----------------------------|----------|--------|
|                 | Som              | ıs fab                      | er       |        |
|                 |                  |                             |          |        |
| Cut-ol          | f frequenc       | y                           |          |        |
| 50Hz 60         |                  | 100 110 12                  |          | 150Hz  |
| Gain            | Sub              |                             |          |        |
| -548 -448       |                  | 6 <b>cd8</b> 1d8 2d         |          | 5dB    |
| Subw<br>oms 2ms | Arra Grea Grea   | <b>y</b><br>a 10ms 12ms 14m |          | 20ms   |
| HDMI            |                  |                             |          | ^      |
| HDN<br>swit     | /I auto<br>ching | 🦲 Alw                       | ays ON   |        |
|                 |                  | Onl                         | y on HDN | AI .   |
| back            |                  | home                        | my d     | evices |

Set your product to match perfectly with other devices that is connected to

| 12:00   | - 0              | .al 🗢 🕼    |
|---------|------------------|------------|
|         | Sonus fab        | er         |
| Input   | selected         |            |
|         | u mig            |            |
| Volum   | •                | 100        |
| Mute    |                  |            |
|         |                  |            |
| Equali  | zation           |            |
| Subwo   | ofer adjustments |            |
| Setting | S                |            |
| back    |                  | my devices |
|         |                  |            |

| 1 † 🗊   |
|---------|
|         |
|         |
|         |
|         |
|         |
|         |
|         |
|         |
| devices |
| 1       |

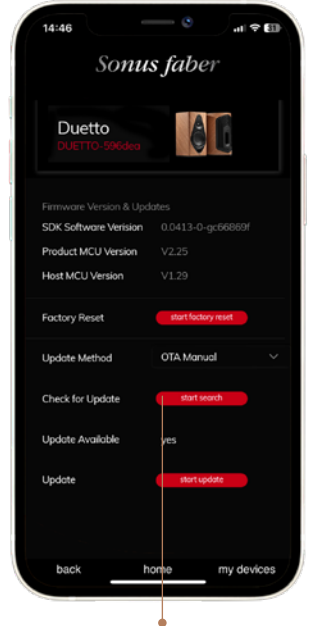

Keep your product updated or perform factory reset

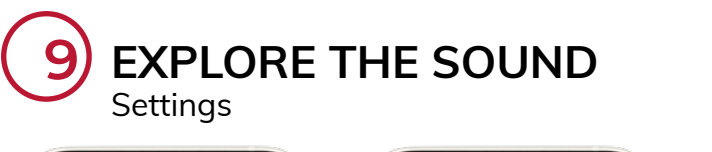

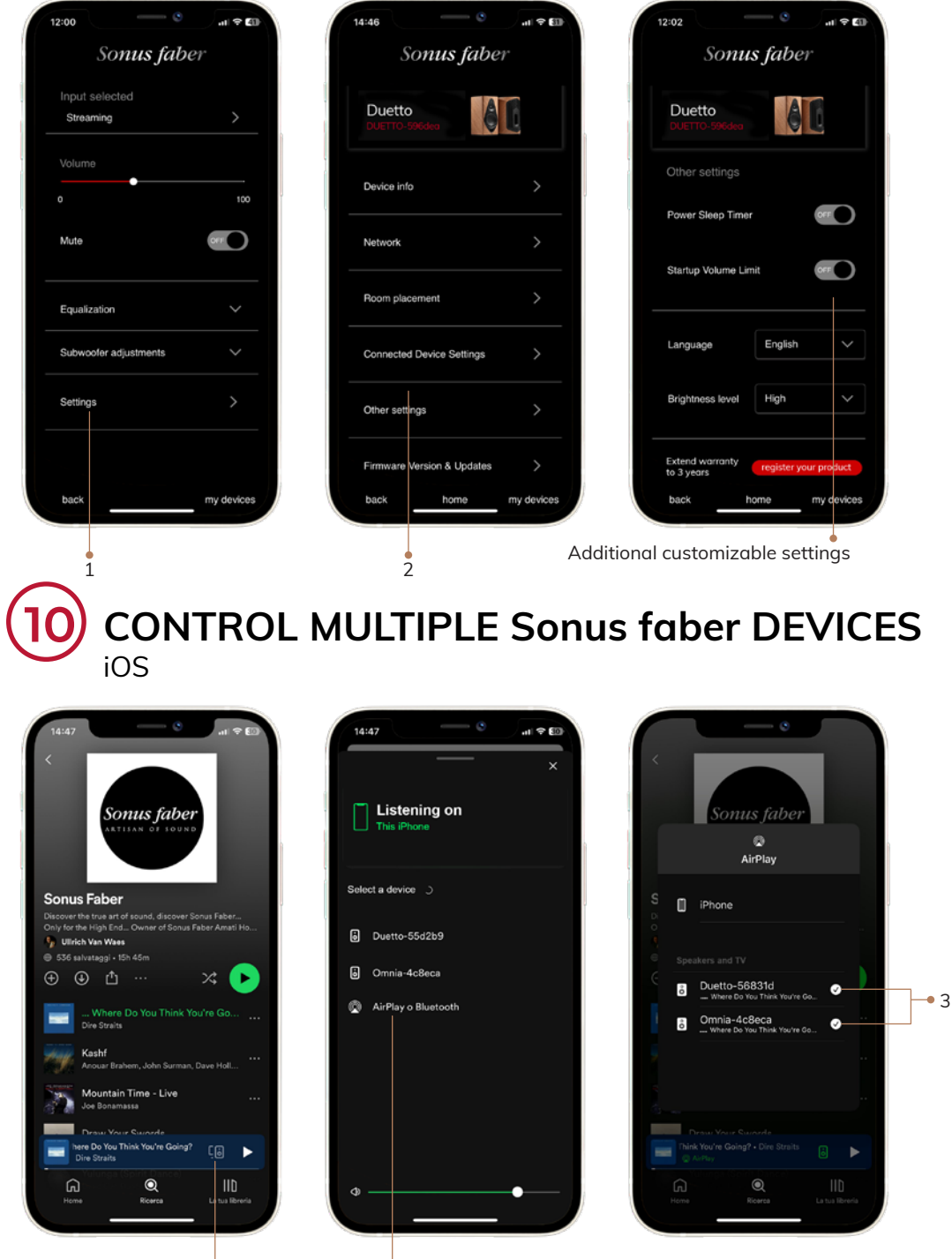

- 11 ---

## OR CONTROL MULTIPLE Sonus faber DEVICES

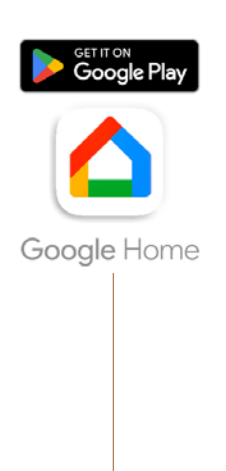

1

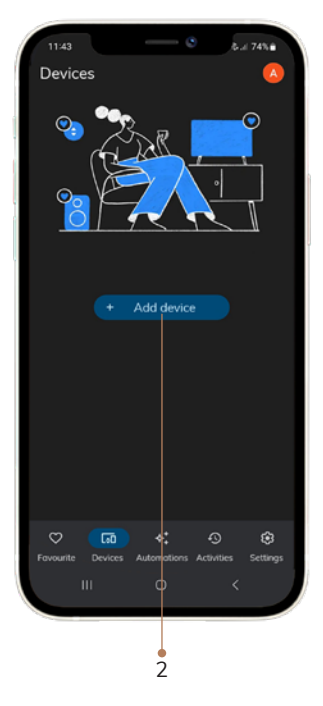

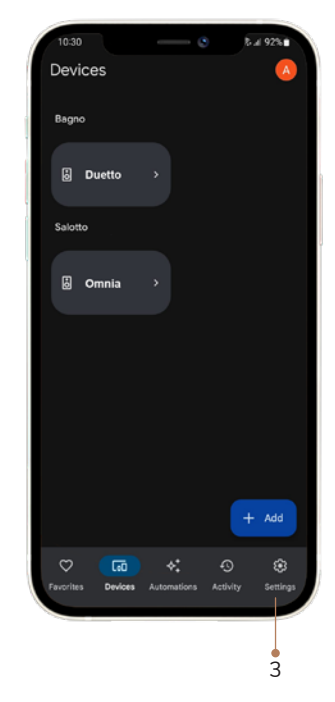

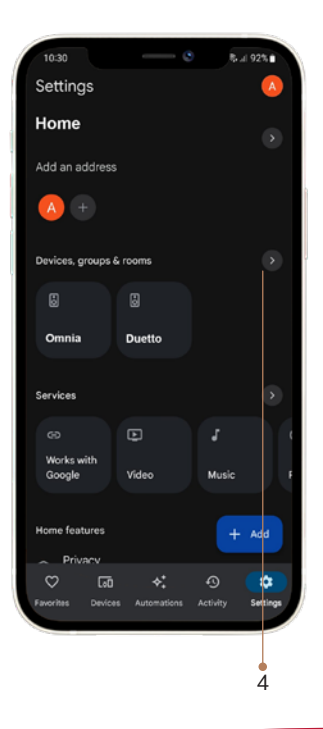

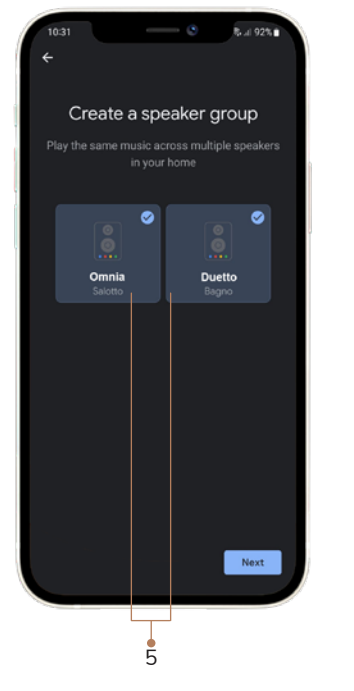

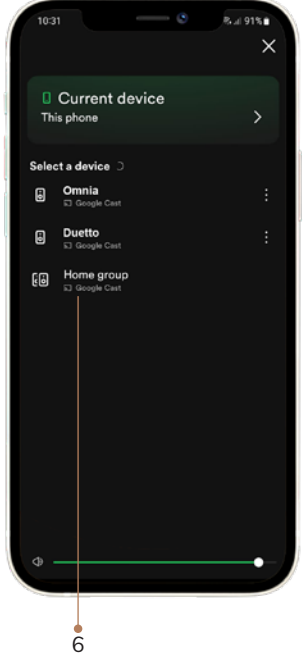

Sonus faber S.p.A. Via Meucci, 10 - 36057 Arcugnano (VI) - Italy Tel. +39 0444/288788 - info@sonusfaber.com